【予約を入力する場合】

- [例] 根上勤労者体育センターをバレーボール競技で平成 24 年 10 月 1 日(月)15 時から 16 時まで 2面(全面)使用する場合
- ①アドレス <u>http://shisetsu.citynomi.jp/</u>(もしくは、能美市ホームページ⇒市役所・施設案内⇒施設予約) から「能美市公共施設予約システム」にログイン
- ②「マイページ」をクリック
- ③利用者 ID とパスワードを入力して、「確認」をクリック
- ④「予約・抽選の申込」をクリック
- ⑤「施設で確認」をクリック
- ⑥「体育館」をクリック
- ⑦「根上勤労者体育センター」をクリック
- ⑧「全面使用」をクリック
- ⑨平成 24 年 10 月 1 日の「〇」(もしくは「△」)をクリック
- ⑩「15:00-15:30」と「15:30-16:00」の「〇」をクリック(⇒「申し込む」に表示が変わります。)
- ①(右下の)「予約へ」をクリック
- 12「予約へ」をクリック
- 13「バレーボール」をクリック
- ⑭「利用人数」の(市内)と(市外)をそれぞれ入力
- 15(右下の)「申込み」をクリック
- ⇒<u>予約入力完了です。</u>

【予約を取り消す場合】

- 〔例〕上記を参考に、一度完了した予約を取り消す場合
- ①アドレス <u>http://shisetsu.citynomi.jp/</u>(もしくは、能美市ホームページ⇒市役所・施設案内⇒施設予約) から「能美市公共施設予約システム」にログイン
- ②「マイページ」をクリック
- ③利用者 ID とパスワードを入力して、「確認」をクリック
- ④「申し込み状況の確認、取消」をクリック
- ⑤(該当データの)内容詳細の「表示」をクリック
- ⑥(右上の)「取消」をクリック
- ⑦「取消」をクリック
- ⇒<u>予約取消完了です。</u>

## 【予約状況を照会する場合】

- ①アドレス <u>http://shisetsu.citynomi.jp/</u>(もしくは、能美市ホームページ⇒市役所・施設案内⇒施設予約) から「能美市公共施設予約システム」にログイン
- ②「空き状況を確認」をクリック
- ③「施設で確認」もしくは「条件を指定して検索」のいずれかをクリックして照会してください。